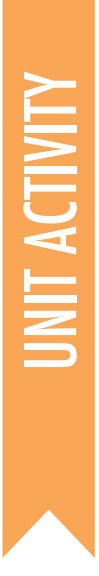

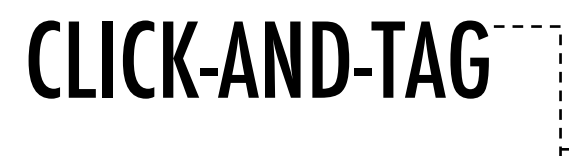

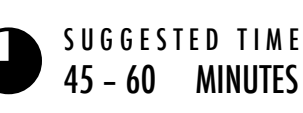

# ACTIVITY DESCRIPTION

- □ In this activity, students will create a virtual graffiti canvas for others to make art.
- Ask students to make a new project and give them the Click-And-Tag handout.
- □ If students complete the basic task, encourage them to explore the challenges in the "Things To Try" section of the handout.
- Ask students to reflect back on their understanding of events and parallelism by responding to the reflection on the right.
- □ Create a class slideshow of student graffiti art by collecting students' drawings after they complete the programming task. [right-click the Stage and select: "save picture of stage"]

### NOTES

 Alert students that the suggested code uses the clear block from the pen palette to erase drawings each time the green flag icon is clicked.

### OBJECTIVES

By completing this activity students will:

- + be introduced to the concepts of events (one thing causing another thing to happen) and parallelism (things happening at the same time)
- + be able to explain what events are and how they work in Scratch
- + develop greater fluency with sequence, loops, events, and parallelism

# RESOURCES

 Click-And-Tag handout
Click-And-Tag studio http://scratch.mit.edu/studios/855000
Projector and screen to present student work (optional)

# **REFLECTION PROMPTS**

- + How were actions triggered in your project?
- + What are the mechanisms that enable parallelism in Scratch?

# **REVIEWING STUDENT WORK**

+ Can students explain what events and parallelism are and how they work in Scratch?

### NOTES TO SELF

|  | <br> |  |
|--|------|--|
|  | <br> |  |
|  | <br> |  |
|  | <br> |  |

# CLICK-AND-TAG

# CAN YOU CREATE A SPACE FOR EVERYONE TO LEAVE THEIR MARK?

In this project, you will make a virtual canvas for others to paint their own digital art!

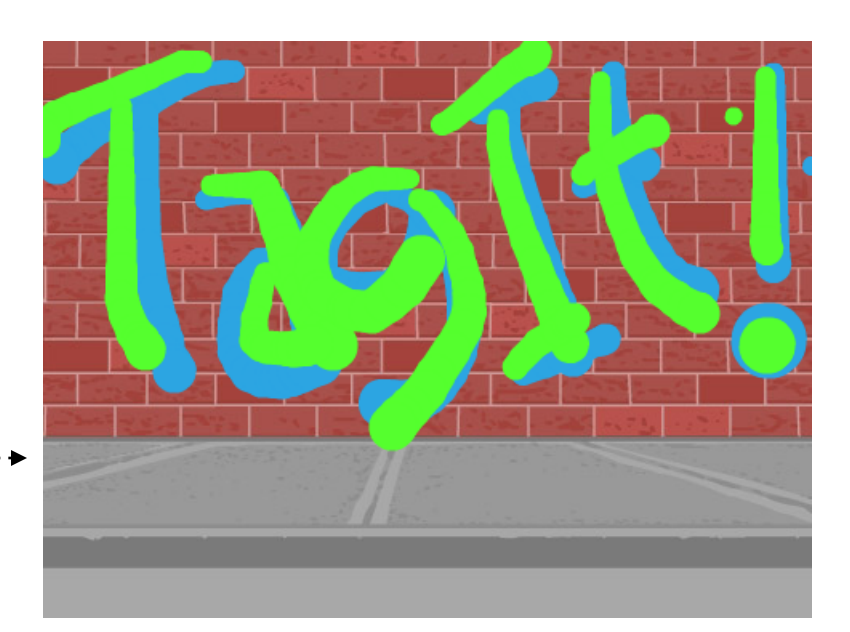

Sprites

Cursor

Stage

#### **START HERE**

- □ Choose a backdrop from the library for your project's stage.
- Paint a new sprite; one without a costume.
- Program the sprite to draw only if you click and drag.
- □ Spray away!

### THINGS TO TRY

- Explore options to change to color of your drawing.
- Add a new sequence that plays spray-can sounds as you
- paint.
- □ Can you make the spray pen thicker as you click-and-hold?
- □ Right-click the Stage to save an image of your artwork.

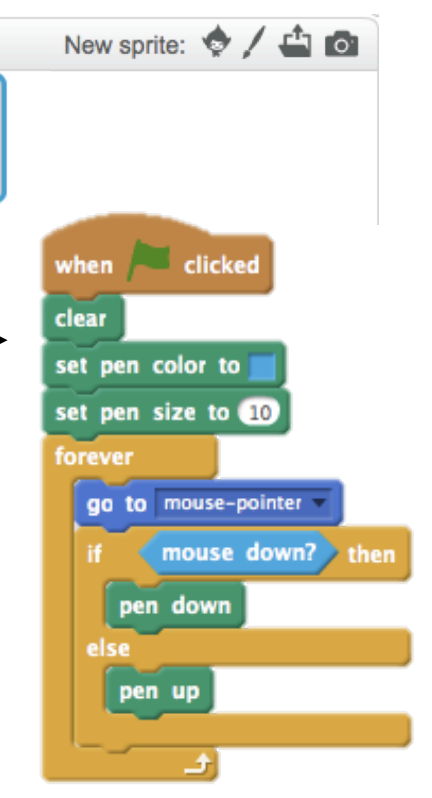

### **BLOCKS TO PLAY WITH**

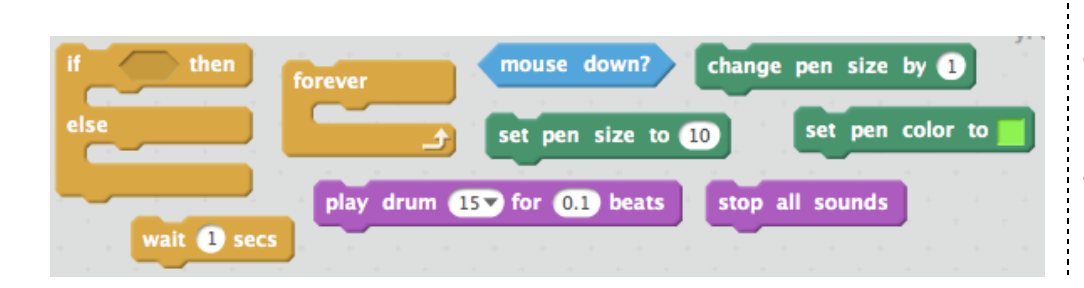

### FINISHED?

+ Add your project to the Click-And-Tag Studio:

http://scratch.mit.edu/studios/855000

 Share your project with a neighbor and give each other feedback on your code and your artwork.

This work is a derivative of "<u>Scratch Creative Computing Curriculum Guide</u>" by the <u>ScratchEd</u> team at the Harvard Graduate School of Education, used under <u>CC BY-SA</u>. This work is licensed under <u>CC BY-SA</u> by <u>Dylan Ryder</u>.

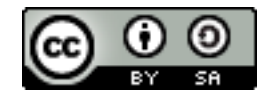